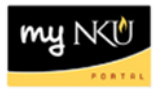

# **Index of Fund Centers**

Transaction Code: S\_KI4\_38000038

#### Location(s):

SAP GUI

Purpose: Perform this procedure when you need to find the person responsible for a funds center(s).

- 1. Log into myNKU
  - a. https://myNKU.nku.edu/irj/portal
- 2. Select SAP GUI tab.
- 3. Select either Microsoft Windows or Mac.
- 4. Access transaction code, S\_KI4\_38000038.
- 5. Click Enter.

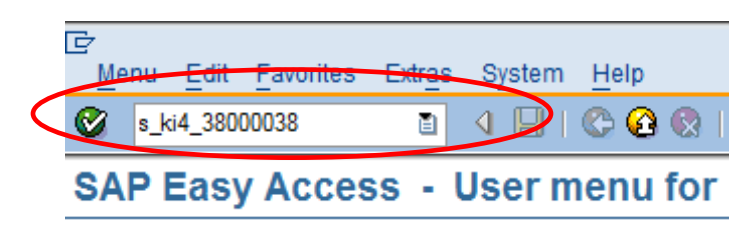

6. Click Execute.

| l⊉<br>Prog | am <u>E</u> dit | <u>G</u> oto | S <u>y</u> stem | Help |             |       |       |      |     |     |     |
|------------|-----------------|--------------|-----------------|------|-------------|-------|-------|------|-----|-----|-----|
| <b>Ø</b>   |                 |              | ٦               | ۹ 📙  | C 🙆         | 🔉   📮 | 60 68 | 39 9 | 301 | × 🔊 | 🕜 🖪 |
| Inde       | x of Fi         | unds         | Cente           | rs   |             |       |       |      |     |     |     |
| Ð          | Classif         | ication      |                 |      |             |       |       |      |     |     |     |
|            |                 |              |                 |      |             |       |       |      |     |     |     |
| Report     | object          |              |                 |      |             |       |       |      |     |     |     |
| Key d      | ate             |              |                 | 0    | 5/25/2011   |       |       |      |     |     |     |
| FM Ar      | ea              |              |                 | N    | <b>K</b> 01 |       | to    |      |     |     | \$  |
| Fund       | Center          |              |                 |      |             |       | to    |      |     |     | ₽   |

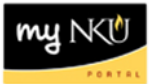

7. An index of Funds Centers within your security is displayed.

|   | Index   | of Fund       | ds Centers<br>8   🗗   🐏 🍜 🛃 📅 | <b>IB</b>   <b>III</b> = 4 |            |          |                   |  |
|---|---------|---------------|-------------------------------|----------------------------|------------|----------|-------------------|--|
|   |         |               |                               |                            |            |          |                   |  |
|   | ind     | ex of F       | unds Centers                  |                            |            |          |                   |  |
|   | 05/25/2 | 011 14:34:05  |                               |                            |            |          |                   |  |
|   |         |               |                               |                            |            |          |                   |  |
|   |         |               |                               |                            |            |          |                   |  |
|   | FMA 1   | Funds Ctr 1   | Name                          | User name                  | Sp.fds ctr | Auth.Grp | Fund              |  |
|   | NK01 🗗  | <u>01</u>     | President                     | VOTRUBA                    | NK01       | 01       | <u>0111000100</u> |  |
|   |         | <u>0101</u>   | President                     | VOTRUBA                    | 01         | 01       | <u>0111000100</u> |  |
|   |         | <u>010101</u> | President                     | VOTRUBA                    | 0101       | 0101     | <u>0111000100</u> |  |
|   |         | <u>0102</u>   | Community and Govt            | WIND                       | 01         | 01       | <u>0111000100</u> |  |
|   |         | 010201        | Community and Govt            | WIND                       | 0102       | 0102     | <u>0111000100</u> |  |
|   |         | <u>02</u>     | University Advanceme          | STAMAND                    | NK01       | 02       | <u>0111000100</u> |  |
|   |         | 0201          | VP University Advanc          | STAMAND                    | 02         | 0201     | 0111000100        |  |
|   |         | 020101        | University Advanceme          | STAMAND                    | 0201       | 020101   | <u>0111000100</u> |  |
|   |         | 0202          | Advancement Services          | SINGLETONMA                | 02         | 0202     | 0111000100        |  |
| l |         | 000004        | A diversion of Oraciana       |                            | 0000       | 000004   | 0444000400        |  |

- 8. If necessary, minimize results by right-clicking on the User name column heading.
- 9. Select either Sort in Ascending Order or Sort in Descending Order.

| Index          | cof Fund                | ds Centers<br>8   🗗 🕾 🞝 🔽 |                 |                          |          |
|----------------|-------------------------|---------------------------|-----------------|--------------------------|----------|
| Ind<br>05/25/2 | ex of F<br>011 14:34:05 | unds Centers              |                 |                          |          |
| FMA 1          | Funds Ctr 1             | Name                      | Use             |                          | nd       |
| NK01           | <u>01</u>               | President                 | VO <sup>-</sup> | Copy Text                | 11000100 |
|                | <u>0101</u>             | President                 | VO              | Hide                     | 11000100 |
|                | <u>010101</u>           | President                 | VO              | Show                     | 11000100 |
|                | <u>0102</u>             | Community and Govt        | WIN             | Optimize Width           | 11000100 |
|                | 010201                  | Community and Gov't       | WIN             | <br>Freeze to Column     | 11000100 |
|                | <u>02</u>               | University Advanceme      | ST/             |                          | 11000100 |
|                | <u>0201</u>             | VP University Advanc      | STA             | Onreeze Columns          | 11000100 |
|                | 020101                  | University Advanceme      | ST              | Sort in Ascending Order  | 11000100 |
|                | 0202                    | Advancement Services      | SIN             | Sort in Descending Order | 11000100 |
|                | 020201                  | Advancement Services      | SIN             | Find                     | 11000100 |
|                | 0203                    | Alumni Programs           | FAJ             | Set Filter               | 11000100 |
|                | 020301                  | Alumni Programs           | FAJ             | -<br>Coreadabaat         | 11000100 |
|                | 0204                    | Law School Advanceme      | MAC             | opreadsheet              | 11000100 |

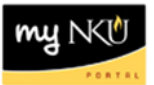

10. An alternative to sort is to Set Filter.

|          | of Fund          | ds Centers           | <b>IB</b>   <b>III</b> |                          |
|----------|------------------|----------------------|------------------------|--------------------------|
| 05/25/20 | 011 14:34:05     |                      | h                      |                          |
| FM Area  | Funds Ctr        | Name                 | User nar               | Copy Taxt                |
| NK01     | <u>0707</u>      | Purchasing           | 2STRUN                 |                          |
| NK01     | <u>070701</u>    | Purchasing           |                        | Hide (                   |
| NK01     | 215010001        | Procurement Services |                        | Show                     |
| NK01     | <u>215010070</u> | Fcws-Purchasing      |                        | Optimize Width           |
| NK01     | 290050390        | Casualty Loss        |                        | Freeze to Column         |
| NK01     | 290050600        | Sale of Surplus      |                        |                          |
| NK01     | 290050930        | ProCard Rebate       |                        | Onneeze Columns          |
| NK01     | 293060070        | General Insurance    |                        | Sort in Ascending Order  |
| NK01     | 293070020        | Facilities/Veh Ins   |                        | Sort in Descending Order |
| NK01     | 296094004        | Sci Bldg Eq-General  |                        | Find                     |
| NK01     | 296094005        | Sci Bldg Eq-Biology  |                        | Set Filter.              |
| NK01     | 296094006        | Sci Bldg Eq-Phys&Geo |                        |                          |
| NK01     | 060809           | Political Science an | AHMED                  | Spreadsheet              |

11. Click the match code button for User name.

| 🖻 Determine values for filter criteria |          |  |
|----------------------------------------|----------|--|
| Select.                                |          |  |
| User name                              |          |  |
|                                        | <b>`</b> |  |
|                                        |          |  |
|                                        |          |  |
|                                        |          |  |
|                                        |          |  |
|                                        |          |  |
|                                        |          |  |
|                                        |          |  |
|                                        |          |  |
|                                        |          |  |
|                                        |          |  |
| 🖌 🖧 🔂 🗖 🗙                              |          |  |

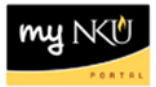

12. Select the User name.

13. Click Continue.

|   | 🖻 Restrict Value I | Range (1) 228 Entries found | $\boxtimes$ |
|---|--------------------|-----------------------------|-------------|
|   | Restrictions       |                             |             |
|   |                    | <b>F</b>                    |             |
| ( |                    |                             |             |
|   |                    |                             |             |
|   |                    |                             |             |
|   | HICKS              |                             |             |
|   | HILESGI            |                             |             |
|   | HILLARDJ1          |                             |             |
|   | HILLEKEGT          |                             |             |
|   | HILVERIJI          |                             |             |
|   | HONABACHD1         |                             |             |
|   | HUNDEMERP1         |                             |             |
|   | IKERJ              |                             |             |
|   | JACKSONER          |                             |             |
|   | JARCHOWET          |                             |             |
|   | JONESK             |                             |             |
| 1 |                    |                             |             |
| ~ | KERDOLFF           |                             |             |
|   | KERCEINOT          |                             |             |
|   | KERGELLIN          |                             |             |
|   | KIEGORED           |                             |             |
|   |                    |                             |             |
|   | KLEISERJ           |                             |             |
|   | 228 Entries found  | 1                           |             |
|   | 220 Linales lound  |                             | ////        |

# 14. Click Continue.

| C Determine values for filter criteria |          |   |    |      |    |
|----------------------------------------|----------|---|----|------|----|
| Select.                                |          |   |    | <br> |    |
| User name                              | KERDOLFF | Ð | to |      | \$ |
|                                        |          |   |    | <br> |    |
|                                        |          |   |    |      |    |
|                                        |          |   |    |      |    |
|                                        |          |   |    |      |    |
|                                        |          |   |    |      |    |
|                                        |          |   |    |      |    |
|                                        |          |   |    |      |    |
|                                        |          |   |    |      |    |
|                                        |          |   |    |      |    |
|                                        |          |   |    |      |    |
| Ø i i x                                |          |   |    |      |    |

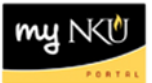

## 15. The filtered index displays.

Index of Funds Centers

| 2               | EAA              |                      |             |        |          |                   |  |
|-----------------|------------------|----------------------|-------------|--------|----------|-------------------|--|
| Ind<br>05/25/20 | ex of F          | unds Centers         |             |        |          |                   |  |
| FM Area         | Funds Ctr        | Name                 | User name 1 | Sp.fds | Auth.Grp | Fund              |  |
| NK01 🗗          | <u>0705</u>      | Off.of Comptroller   | KERDOLFF    | 07     | 0705     | 0111000100        |  |
| NK01            | 070501           | Comptroller          |             | 0705   | 0705     | 0111000100        |  |
| NK01            | 070502           | Accounts Payable     |             | 0705   | 0705     | 0111000100        |  |
| NK01            | 070503           | Bursar Operations    |             | 0705   | 0705     | 0111000100        |  |
| NK01            | 213010001        | Off of the Comptroll |             | 070501 | 070501   | 0111000100        |  |
| NK01            | 213010070        | Fcws-Comptroller     |             | 070501 | 070501   | 0132101100        |  |
| NK01            | <u>213010506</u> | Comptrol Ofc Stf Enr |             | 070501 | 070501   | 0732306080        |  |
| NK01            | 213020070        | Fcws-Acct Payable    |             | 070502 | 070502   | 0132101100        |  |
| NK01            | <u>290010190</u> | Contra Tuit Schl All |             | 070501 | 070501   | 0111109990        |  |
| NK01            | 290050400        | Prior Period Adjustm |             | 070501 | 070501   | 0111000100        |  |
| NK01            | 290090990        | GASB Rev Adj         |             | 070501 | 070501   | 0111109990        |  |
| NK01            | 290090994        | GASB Oth Aux Rev Adj |             | 070501 | 070501   | <u>0111109990</u> |  |
| NK01            | <u>290090995</u> | GASB Rev RH Adj      |             | 070501 | 070501   | 0111109990        |  |
| NK01            | 290090997        | GASB RV Rev Adj      |             | 070501 | 070501   | <u>0111109990</u> |  |
| NK01            | <u>290090998</u> | GASB US Rev Adj      |             | 070501 | 070501   | 0111109990        |  |
| NIZO4           | 000000000        | OAOD OLLINED av Adi  |             | 070504 | 070504   | 0444400000        |  |

## To export the index to Microsoft Excel:

- 1. Right-click any where within the index.
- 2. Click Spreadsheet.

| 070501 | 070501 | <u>0111000100</u> |
|--------|--------|-------------------|
| 070501 | 070501 | 0111109990        |
| 070501 | 070501 | 0111109990        |
| 070501 | 070501 | 0111109990        |
| 070501 | 070501 | 0111109990        |
| 070501 | 070501 | 0111109990        |
| 070501 | 070501 | 0111109990        |
| 070501 | 070501 | 0111000100        |
| 070501 | 070501 | 0111100600        |
| 070501 | 070501 | 0111109990        |
| 070501 | 070501 | 0132100150        |
| 070501 | 070501 | 0332100190        |

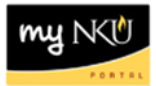

- 3. Select Excel.
- 4. Click Continue.

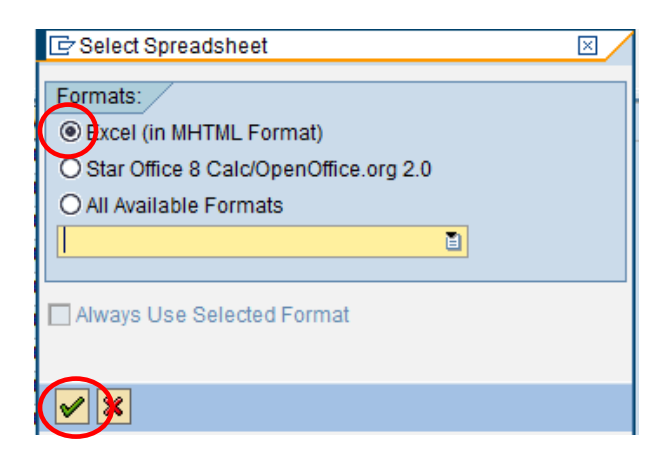

- 5. Select the location on the computer to save.
- 6. Enter a File name.
- 7. Click Save.

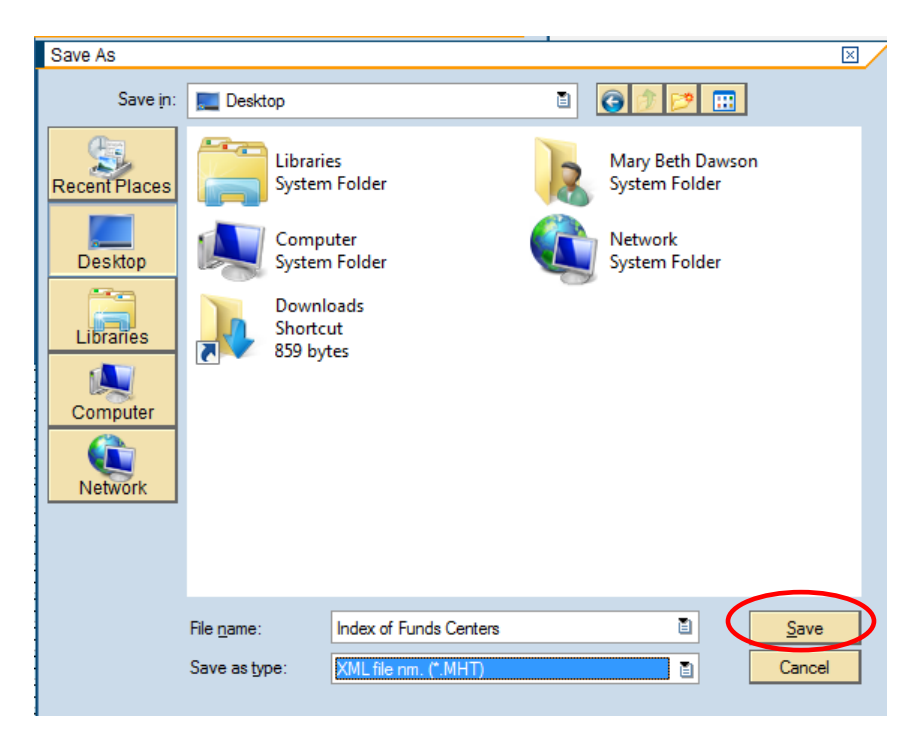